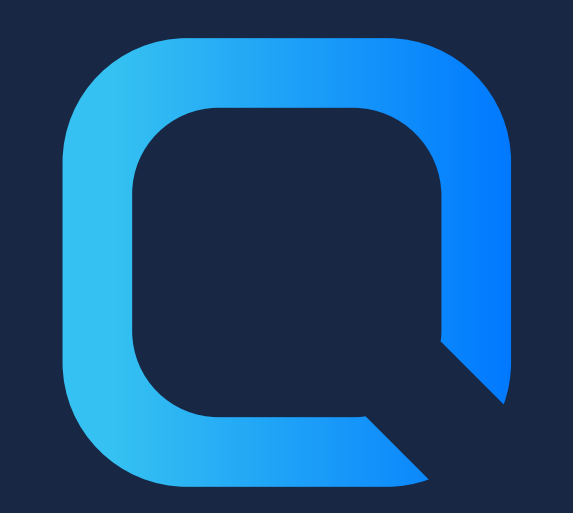

# The Complete Guide to Understanding Qlik Sense Certificates

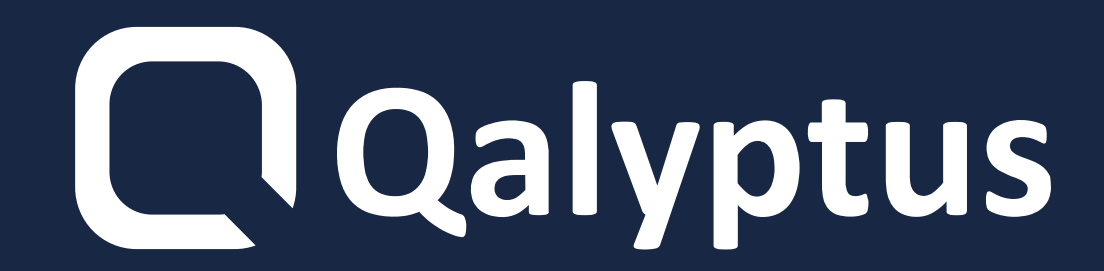

### **1-What is a Certificate**

- A certificate is a data file that contains keys used to encrypt communication between a client and a server in a domain.
- Certificates also confirm that the domain
- is known to the organization that issued

#### the certificate.

#### A certificate includes information about

#### the identity of the owner and the digital

### signature of an organization.

### 2- Qlik Sense certificates

Qlik Sense uses certificates to communicate with different Qlik products. It also uses certificates for communication between components installed on different computers.

#### **Qlik Sense certificates are also essential**

#### for communicating with third-party

### solutions like Qalyptus.

The architecture is based on the main **Qlik Sense Repository Service (QRS) on** the central node acting as a certificate manager.

Qlik Sense certificates are made up of three certificates:

#### **Customer certificate (Customer)**

#### Server certificate (Server)

#### **Root certificate**

## **3- Qlik Sense certificates and** third-party solutions

To communicate with Qlik Sense via **APIs, it is necessary to use certificates** in order to secure exchanges.

If you want to use a third-party solution like Qalyptus to extend the capabilities

#### of Qlik Sense, it is necessary to ensure

#### that the Qlik Sense certificates are

#### installed on the machine where the

#### third-party solution is installed.

### **4- Install certificates**

- to export the certificates:
  - Connect to the Qlik Sense QMC
  - Select Certificates
  - The export certificate page is displayed
  - Click on Add machine name
  - Type the full name of your computer or the IP address

#### Enter a password in Certificate

#### password and Retype password.

Check the Include secret key checkbox

#### Click on Export certificates

Certificates exported

To install Qlik Sense certificates with **Qalyptus Server Configuration:** 

- Connect to your machine where
  - **Qalyptus Server is installed**
- In the start menu, search Qalyptus **Server Configuration**
- Go to the Qlik Sense Certificates tab
- Specify the path to the previously exported files

#### Click the Install Certificates button

#### Delete old certificates installed and

#### replace them with the new certificates

#### After installation, a confirmation

message is displayed

## 5- Recréer les certificats **Qlik Sense**

In the case of a **Qlik Sense Cluster** installation, consult the Nodes menu in the QMC and check which node is marked as the center node.

The instructions below should be

executed only on the master (central)

#### nodes.

#### Do not perform the steps below in a

#### production environment without first

### backing up existing certificates.

### To recreate the certificates:

- 1- In Certificates (Local Computer) >
- **Trusted Root Certification Authorities >**
- **Certificates, delete all the Self-Signed**
- certificates created by Qlik Sense, issued
- by HOSTNAME.domain-CA\*
- \*Where HOSTNAME is machine name of
- the server in question and domain is the

#### domain the server.

#### 2- In Certificates (Local Computer) >

#### **Personal > Certificates, delete all the Self-**

### Signed certificates issued by

#### **HOSTNAME.domain-CA**

- **3-In Certificates > Current User > Personal**
- > Certificates, delete all the Self-Signed
- certificates named QlikClient
- 4-Go to the folder
- C:\ProgramData\Qlik\Sense\Repository,
- delete the folder 'Exported Certificates'
- 5- Open CMD with admin privileges and
- run this command to create new
- certificates:

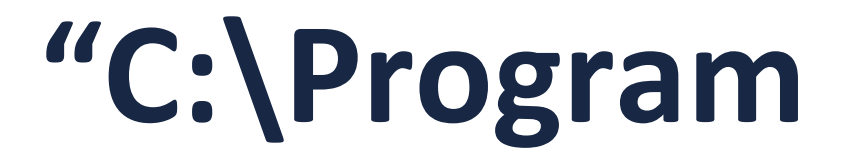

### Files\Qlik\Sense\Repository\Repository.

#### exe" -bootstrap -iscentral -

#### restorehostname

- Note: If the script doesn't get to
- "Bootstrap mode has terminated. Press
- ENTER to exit..." start the Qlik Sense
- dispatcher service and it will get to the end
- 6- Verify the new certificates have been
- created by REFRESHING the screen for
- each certificate location. In addition, verify
- that duplicate or multiple certificates were
- not created. If so, the article will need to

### be followed again by starting with the

#### deletion of the certificates.

### 7-Restart all Qlik Sense Services and wait

#### few minutes.

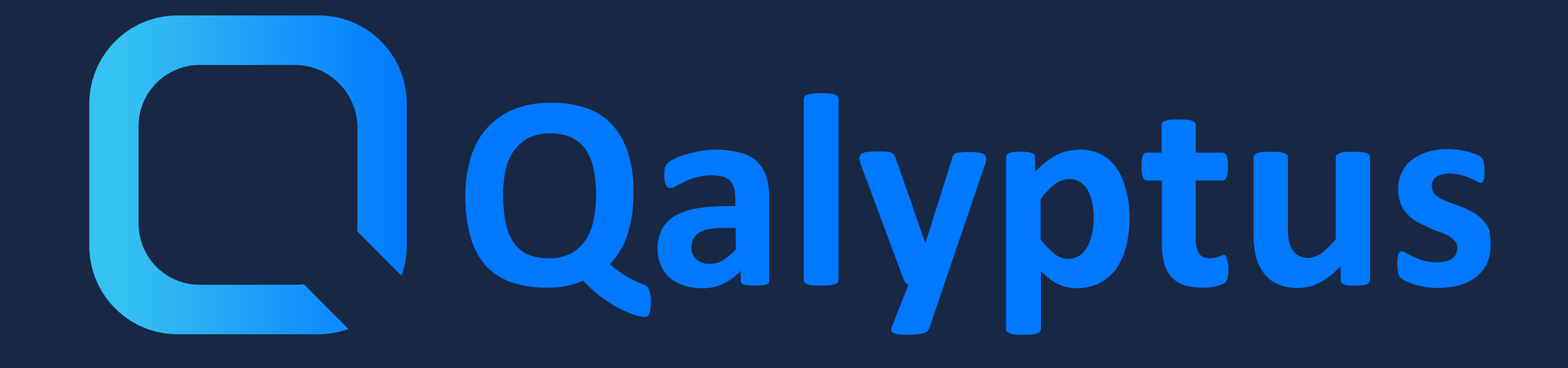

Discover the full article on <u>qalyptus.com/blog</u>